## タロット鑑定予約手順

# ※①「オンライン鑑定予約」をクリック

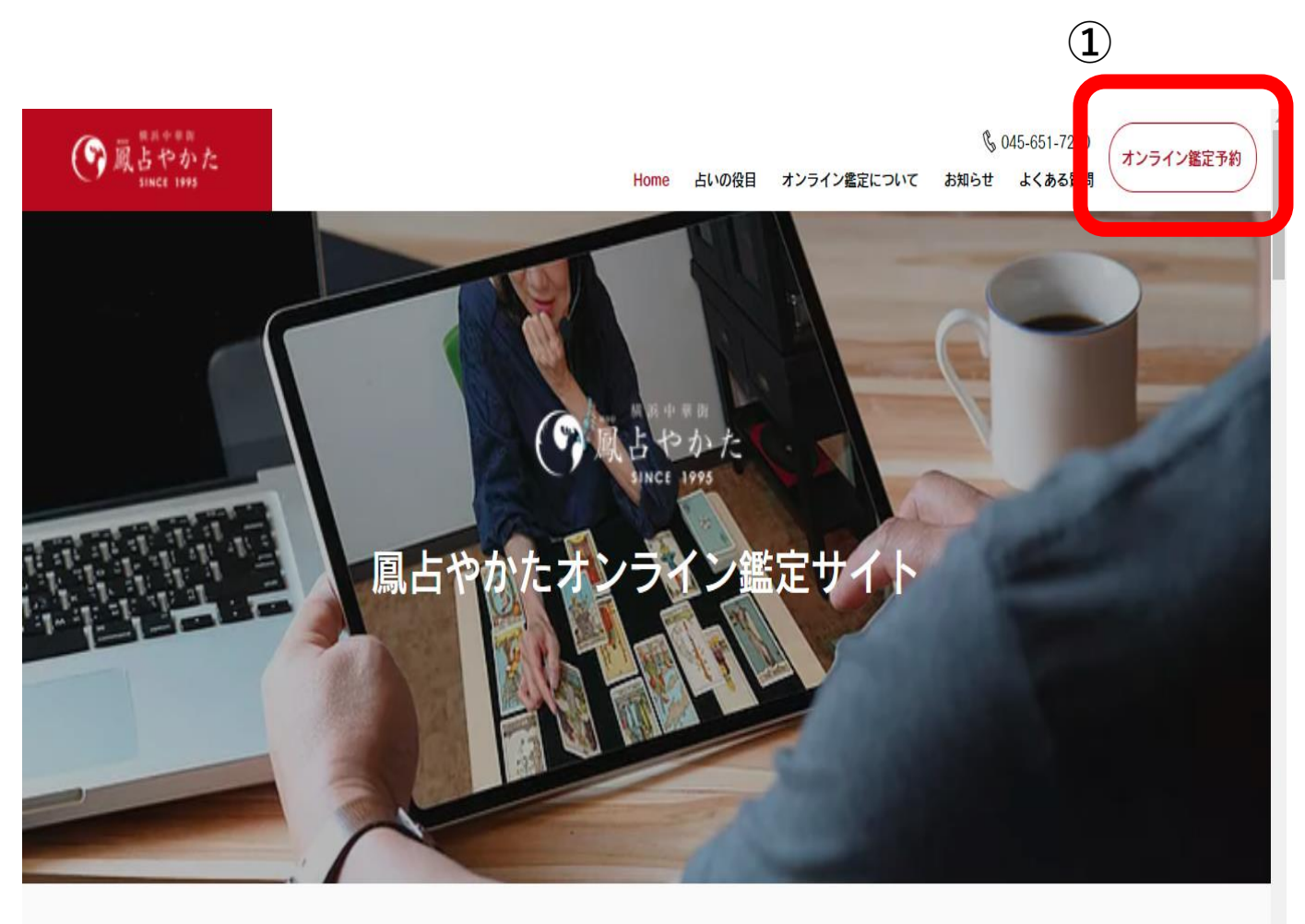

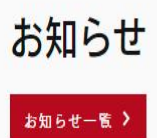

オンライン鑑定に待望の新メニューが登場!

7月29日

### ※②「予約に進む」をクリック

#### (う 夏占やかた SINCE 1995

#### § 045-651-7240 オンライン鑑定予約 Home 占いの役目 オンライン鑑定について お知らせ よくある質問 オンライン鑑定予約 3.300円 予約に進む 手相【メール鑑定】 ※7日以内に鑑定結果をメールで送信します。 お送りいただく手相の画像を元に鑑定を行います。 お手元に写真をご用意のうえ、ご予約にお進みください。 手相【オンライン鑑定】 2,200円 予約に進む ※オンラインで鑑定結果を回答いたします。 お送りいただく手相の画像を元に鑑定を行います。 お手元に写真をご用意の上、ご予約にお進みください。 また、手相画像送付後にオンライン鑑定予約も併せて実施願います。 ※申し込み後、オンライン鑑定予約完了メールがシステムより送信されますが、 万が一受信できない場合はお電話にてお問い合わせください。 ※鑑定予約は予約希望時間の2時間前までにお申し込み下さい。 算命学【25分】 25分 予約に進む ¥3,300 当日のご案内は18時が最終受付となります。 算命学【45分】 45分 予約に進む ¥ 5,500 当日のご案内は18時が最終受付となります。 相性鑑定【25分】 25分 予約に進む ¥3,300 当日のご案内は18時が最終受付となります。 相性鑑定【45分】 45分 予約に進む ¥5,500 当日のご案内は18時が最終受付となります。 2 タロット鑑定【25分】 25分 予約に進む ¥3.300 当日のご案内は18時が最終受付となります。 タロット鑑定【45分】 45分 予約に進む 当日のご案内は18時が最終受付となります。 ¥5,500 結婚鑑定【50分】 50分 予約に進む

当日のご案内は18時が最終受付となります。

¥8,800

## ※③ご希望の日付をクリック

| 「     「     「     」     「     」     「     」     「     」     「     」     「     」     」     「     」     」     「     」     」     」     SINCE 1995 |         |      |      |       |    |    | Home | 占いの役目 | オンライン鑑定について              | & 045-651-724<br>お知らせ よくある質 | 0<br>オンライン |
|----------------------------------------------------------------------------------------------------|---------|------|------|-------|----|----|------|-------|--------------------------|-----------------------------|------------|
|                                                                                                    | く 戻る    |      |      |       |    |    |      |       |                          |                             |            |
|                                                                                                    | 日時を     | 選択して | てくださ | い     |    |    |      |       |                          |                             |            |
|                                                                                                    | 9月 2021 | < >  | 今日   |       |    |    |      |       | タロット鑑定【25                |                             |            |
| (3)                                                                                                    | в       | 月    | 火    | 水     | 木  | 金  | ±    |       | 分】<br>25.4 L X 2 200     |                             |            |
|                                                                                                    | 29      | 30   | 31   | 1     | 2  | 3  | 4    |       |                          | _                           |            |
|                                                                                                    | 5       | 6    | 7    | 8     | 9  | 10 | 11   |       | 次へ                       |                             |            |
|                                                                                                    | 12      | 13   | 14   | 15    | 16 | 17 | 18   |       | No. Jan 10 49 11 No No 4 |                             |            |
|                                                                                                    | 19      | 20   | 21   | 22    | 23 | 24 | 25   |       | ·/~~~/                   |                             |            |
|                                                                                                    | 26      | 27   | 28   | 29    | 30 | 1  | 2    |       |                          |                             |            |
|                                                                                                    | 3       | 4    | 5    | 6     | 7  | 8  | 9    |       |                          |                             |            |
|                                                                                                    |         |      |      | 週表示 🍾 | /  |    |      |       |                          |                             |            |
|                                                                                                    |         |      |      |       |    |    |      |       |                          |                             |            |

## ※④ご希望の時間を選択し「次へ」をクリック

| () 感じゃかた<br>いので、<br>Since 1995 |          |      |     |       |    |             | Home | 占いの役 | 8日 オンライン鑑定について        | よ知らせ | 045-651-7240<br>よくある質問 | オンライン鑑定予約 |
|--------------------------------|----------|------|-----|-------|----|-------------|------|------|-----------------------|------|------------------------|-----------|
|                                | く 戻る     |      |     |       |    |             |      |      |                       |      |                        |           |
|                                | 日時を選     | 選択して | くださ | 11    |    |             |      |      |                       |      |                        |           |
|                                | 2021年10月 | 3-9日 | < > | 今日    |    |             |      |      | タロット鑑定【25             |      |                        |           |
|                                | 日        | 月    | 火   | 水     | 木  | 숲           | ±    |      | 分】                    |      |                        |           |
|                                | 3        | 4    | 5   | 6     | 7  | 8           | 9    |      | 2021年10月0日            | _    | <b>(4</b> )            |           |
|                                |          |      |     | 月表示 🔨 |    |             |      |      | 2021+10/38            |      |                        |           |
|                                | -        | 朝    |     | 昼     |    |             | 夜    |      | 次へ                    |      |                        |           |
|                                | 11       | :00  |     | 12:00 |    | 1           | 7:00 |      | キャンヤルポリシー 🗸           |      |                        |           |
|                                | 11:30    |      |     | 12:30 |    | 1           | 7:30 |      | · · · · · · · · · · · |      |                        |           |
|                                |          |      |     | 13:00 |    | 1           | 8:00 |      |                       |      |                        |           |
|                                |          |      |     | 13:30 |    | 1           | 8:30 |      |                       |      |                        |           |
|                                |          |      |     | 16:30 |    | 1           | 9:00 |      |                       |      |                        |           |
|                                |          |      |     |       |    |             |      |      |                       |      |                        |           |
|                                |          |      |     |       | BA | СК ТО ТОР > |      |      |                       |      |                        | -         |

## ※⑤フォームの項目を入力し「予約する」をクリック

| ()<br>感<br>よやかた<br>since 1995 |                                                                                                    | Home | 占いの役目 | オンライン鑑定について                             | <i>し</i> の<br>の<br>の<br>の<br>の<br>の<br>の<br>の<br>の<br>の<br>の<br>の<br>の<br>の<br>の<br>の<br>の<br>の<br>の | )45-651-7240<br>よくある質問 | オンライン鑑定予約 |
|-------------------------------|----------------------------------------------------------------------------------------------------|------|-------|-----------------------------------------|----------------------------------------------------------------------------------------------------|------------------------|-----------|
|                               | < 戻る                                                                                                    |      |       |                                         |                                                                                                    |                        |           |
|                               | タロット鑑定ご予約フォーム                                                                                                    |      |       |                                         |                                                                                                    |                        |           |
|                               | 名前(カタカナ)…記入例:ウラナイ カンテイ・<br> <br>メールアドレス…記入例(半角):uranai.yokohama@hou-uranai.com・                                   |      |       | タロット鑑定【25<br>分】<br>25 A L X3300         |                                                                                                    |                        |           |
| 1                             | 電話番号…記入例(半角・ハイフン焦し):08000000000*                                                                                  |      |       | 2021年9月30日 11:00<br>風占やかたオンライン<br>オンライン | -                                                                                                    |                        |           |
| 選択                            | <ul> <li>【必須①】Teams'</li> <li>【必須①】Zoom (25分のみ)</li> <li>【必須①】電話</li> <li>たた日日(正常)、三計(例(光会)):20000100:</li> </ul> | 5    |       | クーポンコードを入力して<br>ださい 予約する                | -                                                                                                    |                        |           |
|                               | 生年月日(四周) ··· 記入例(十月) . 20200123 ·                                                                                 |      | ++    | シセルポリシー 🗸                               |                                                                                                    |                        |           |
| 選択                            | <ul> <li>□ 【必须②】女性</li> <li>□ 【必须③】本人</li> </ul>                                                                  |      |       |                                         |                                                                                                    |                        |           |
| 選択                            | <ul> <li>【必須③】家族</li> <li>【必須③】家人</li> <li>【必須③】友人・知人</li> <li>【必須③】友人・知人</li> </ul>                              |      |       |                                         |                                                                                                    |                        |           |
|                               | スカイブアカウント(半角)※スカイブ鑑定の方のみ                                                                                          |      |       |                                         |                                                                                                    |                        |           |
| 選択                            | <ul> <li>【Teams の場合】動画機能オン</li> <li>【Teams の場合】動画機能オフ</li> <li>【個人情報の取り扱いに同意する <u>プライパシーボリシーを表示</u>・</li> </ul>   |      |       |                                         |                                                                                                    |                        |           |
|                               | *必须项目                                                                                                    | 1    |       |                                         |                                                                                                    |                        |           |

### ※⑥お支払情報画面へ遷移し、再度「予約する」をクリック (予約内容に間違いないか再度ご確認ください)

## 「お支払情報画面」イメージ

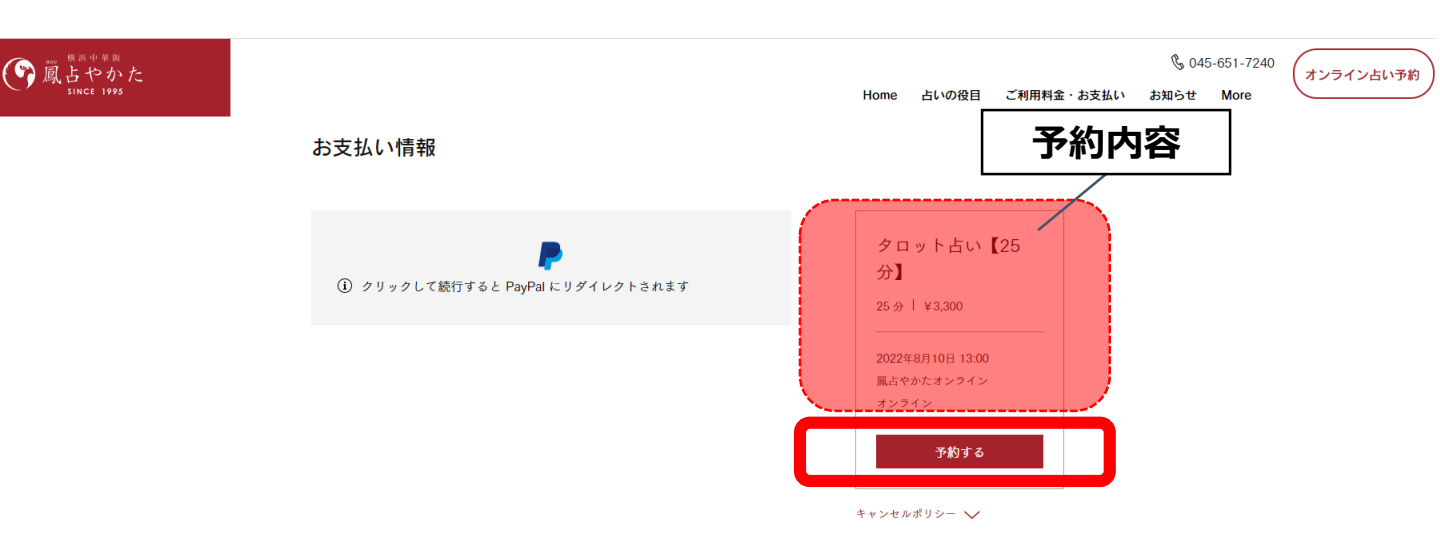

- ※⑦-1: Paypalログイン画面へ遷移しますので、ログインをして お支払いをお願いいたします。
- ※⑦-2:アカウントをお持ちでない方はお手数ですが、アカウント 作成からお願いいたします。

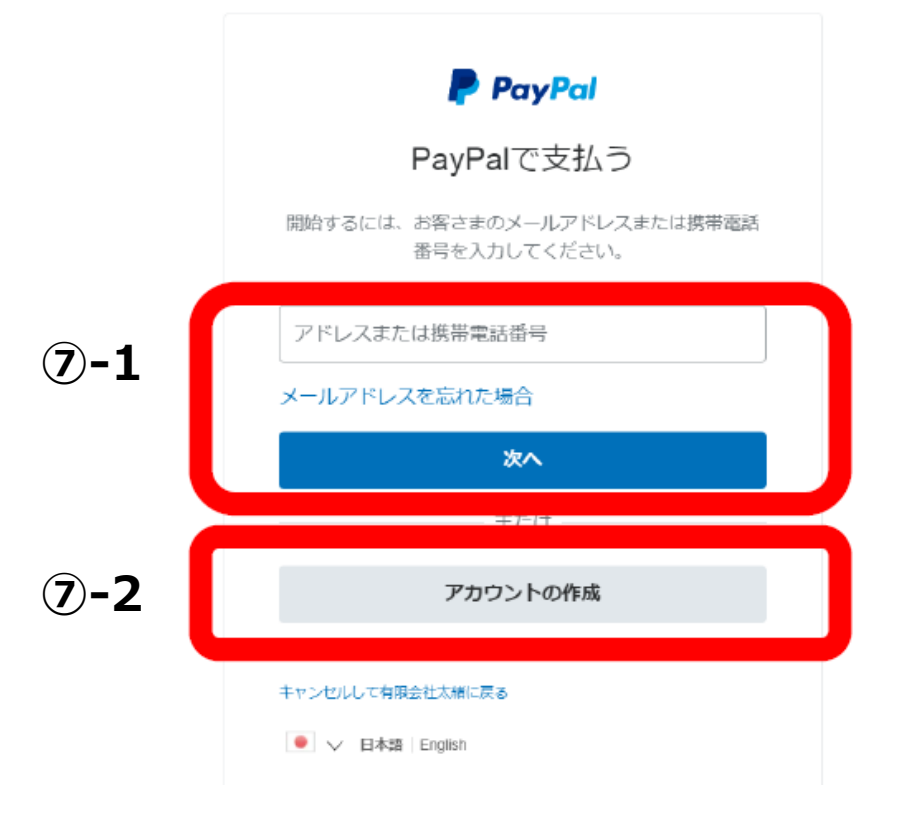

#### ※お支払をいただいた後、システムより予約確認メールが 届きましたら予約完了です。

※指定の日時の前日や当日にも、リマインドメールが届きます。

ē (2

:

1月10日(日) 12:02 (2 日前) 🛛 🛧 🔺

### 送付される「予約確認メール」イメージ

ご予約ありがとうございます >

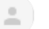

風占やかた <appointments@wixbookings.com>
To 自分 ▼ ご予約ありがとうございます。 ご不明な点がございましたらお気軽にお問い合わせください。

当日お会いできることを楽しみにしております。

ご予約内容: 算命学【25分】 担当スタッフ: 風占やかたオンライン 日時: 2021年1月12日 12:00 JST 場所: オンライン 料金: ¥3,300 未払い額:¥3,300 電話番号:045-651-7240

名前(カタカナ)...記入例:ウラナイ カンテイ: テスト太郎 メールアドレス...記入例(半角):<u>uranai yokohama@housen.com</u>: <u>cul liva le peace1223@gmail.com</u> 電話番号...記入例(半角・八イフン無し):0800000000: 0456517240

※予約確定後のキャンセル及び鑑定中の通信障害、通話障害において、返金は承っておりません。 ※上記の場合においても時間延長は行っておりません。

▲ 返信 🔹 転送